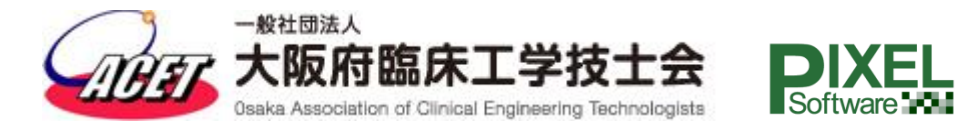

ホームページ(会員サイト)

操作説明書(管理者・編集者向け)

1. 本書の内容の一部または全部を無断で転載することは禁止されています。

2. 本書の内容については、将来予告なしに変更することがあります。
 3. 本書の内容については万全を期しておりますが、万一不可解な点や、誤り、お気づきの点がございましたら、ご一報くださいますようお願いいたします。

# はじめに

本書は、「一般社団法人 大阪府臨床工学技士会」のホームページリニューアルにともない、記事を投稿する"編集者"および、会員管理や各設定など全ての権限を有する"管理者" 向けに、操作方法などを記載するものです。

当会ホームページの管理者・編集者向けに操作方法を記載しておりますので、WordPressの基本操作方法や HTML タグの記載方法については、説明しておりません。

また、ホームページの基本仕様については、「1J30403-A-001 01-設計仕様書」をご参照 ください。

■ この説明書の構成

1章 概要

当会ホームページの概要を説明します。

2章 投稿・編集

投稿作業および固定ページの編集方法を説明します。

3章 会員管理

会員管理の操作方法を説明します。

WordPress の名称およびロゴは、WordPress ファウンデーションの登録商標です。

Microsoft Windows は、米国マイクロソフト社の米国及び他の諸国における登録商標です。

本書に記載の商品名は、それぞれ各社が商標としている場合があります。

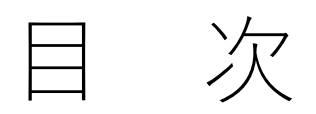

. . .

| 既要5                  |
|----------------------|
|                      |
| 1. 概要                |
| 2. 権限                |
| 管理者7                 |
| 編集者7                 |
| 投稿者7                 |
| 寄稿者7                 |
| 購読者7                 |
| 3. 投稿タイプ             |
| お知らせ「post」8          |
| 求人情報「recruit」        |
| 投稿タイプの新規作成9          |
| 現在の投稿タイプー覧9          |
| 作方法10                |
|                      |
| 1. 新規投稿11            |
| お知らせ(post)を新規に投稿する11 |
| タイトル・サブタイトル(見出し1)12  |
| 見出し2, 3・スペーサー(余白)13  |
| 地図(google map)16     |
| パンフレット・ファイル          |
| その他のブロック19           |
| 2. テンプレート・定型文        |
|                      |

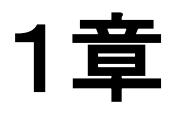

概 要

管理者権限でログインすると、WordPress 画面に遷移します。 編集者権限でログインした場合は、「管理・投稿」メニューの「管理・投稿サイト」から

WordPress 画面に遷移します。

WordPress 画面では、管理メニューバーから、各設定を行います。

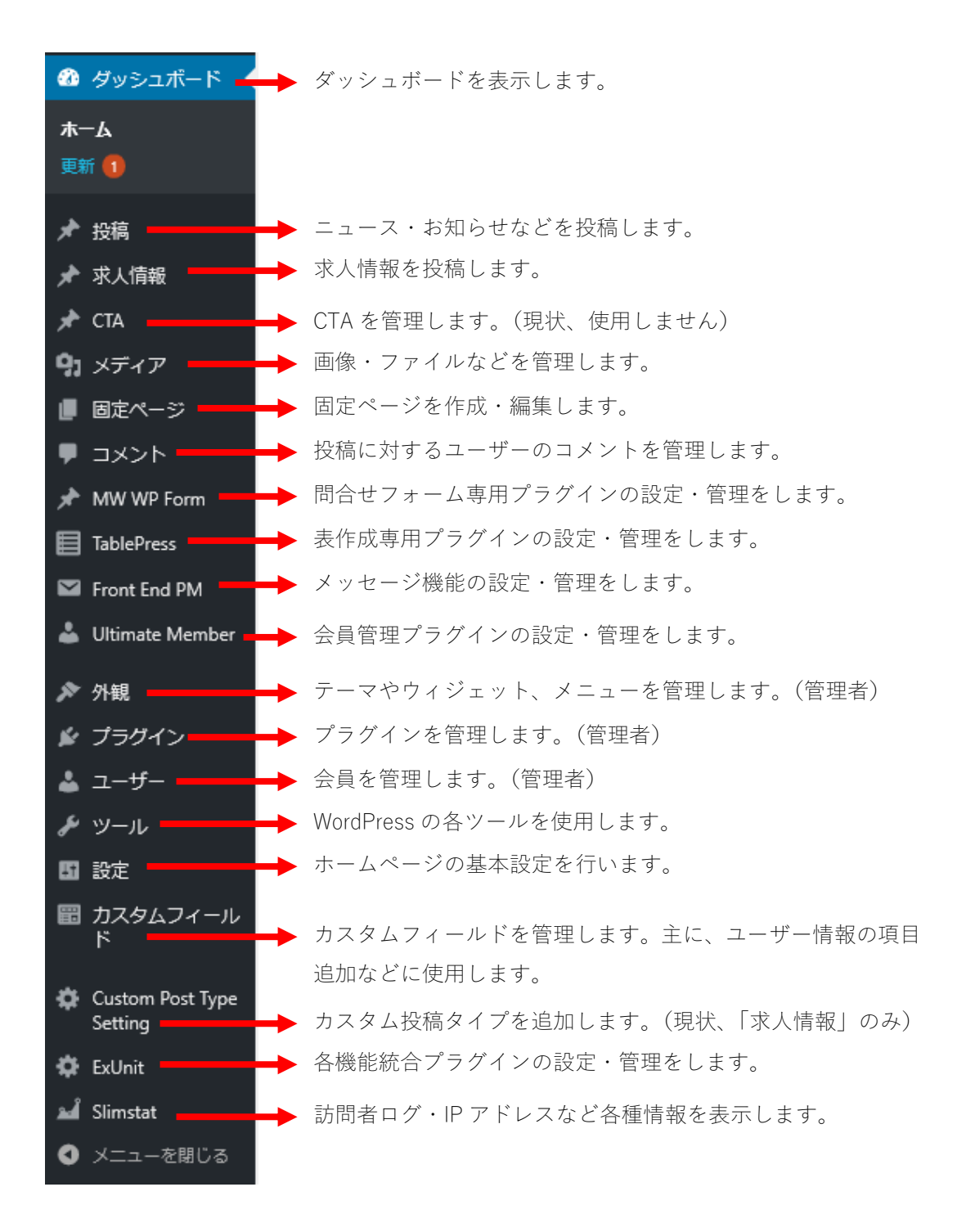

#### 2. 権限

#### 管理者

管理者は、最も高い権限を有します。WordPressのすべての機能を使うことが出来ます。 また、会員管理(承認・拒否・削除)などが出来ます。 ただし、テーマやプラグイン、ウィジェットやメニューなど、ホームページの外観に関わ るすべての変更が可能なため、管理者は注意が必要です。

編集者

編集者は、管理者の次に高い権限を有します。 各投稿やコメントなどのコンテンツに対して、公開・編集・削除が出来ます。 レビュー待ちの投稿を公開する権限があり、固定ページの作成・編集も出来ます。 会員管理などは出来ませんが、会員一覧ページを閲覧することが出来ます。

#### 投稿者

投稿者は、編集者の次に高い権限を有します。 自分が書いた記事の投稿・公開・削除が出来ます。ただし、他の会員が作成した記事の編 集は出来ません。また、寄稿者の書いたレビュー待ちの投稿を公開することは出来ません。

#### 寄稿者

寄稿者は、投稿者の次に高い権限を有します。 記事を投稿・編集出来ますが、公開することは出来ません。寄稿者の記事はレビュー待ち 状態となり、編集者・管理者による公開許可が出るまで公開されません。

#### 購読者

購読者は最も権限が低いです。 記事に対して、コメントを書込むことは出来ますが、記事を投稿したり、編集することは 出来ません。

#### 3. 投稿タイプ

#### お知らせ「post」

投稿タイプ「post」は、WordPress の標準投稿タイプです。 管理メニューバーの、「投稿」メニューから記事を投稿します。

🖈 投稿

当会ホームページでは、投稿タイプ「post」には 「news(ニュース)」、「study(勉強会・セミナー)」、「action(活動報告)」の 各カテゴリーがあります。

カテゴリーの編集・追加・削除などは「投稿」メニューの「カテゴリー」から行います。

#### 求人情報「recruit」

投稿タイプ「recruit」は、カスタム投稿タイプです。 管理メニューバーの、「求人情報」メニューから記事を投稿します。

#### 🖈 求人情報

当会ホームページでは、投稿タイプ「recruit」には 「status(募集状況)」、「field(分野)」のタクソノミーがあります。(タクソノミー とは、カテゴリーやタグとは異なる独自分類のことです。)

タクソノミー「status」には、 「now (募集中)」、「old (募集終了)」のカテゴリーがあります。

タクソノミー「field」には、 「junkan(循環)」、「kokyu(呼吸)」などのカテゴリーがあります。

タクソノミーの編集・追加・削除は、「Custom Post Type Setting」メニューから、 カテゴリーの編集・追加・削除は、「求人情報」メニューから行います。 投稿タイプの新規作成

標準の投稿タイプ「post」の他に、投稿タイプを作成できます。

カスタム投稿タイプの新規作成は、「Custom Post Type Setting」で行います。

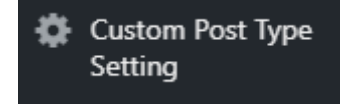

現在の投稿タイプ一覧

現在の投稿タイプ一覧は以下の通りです。

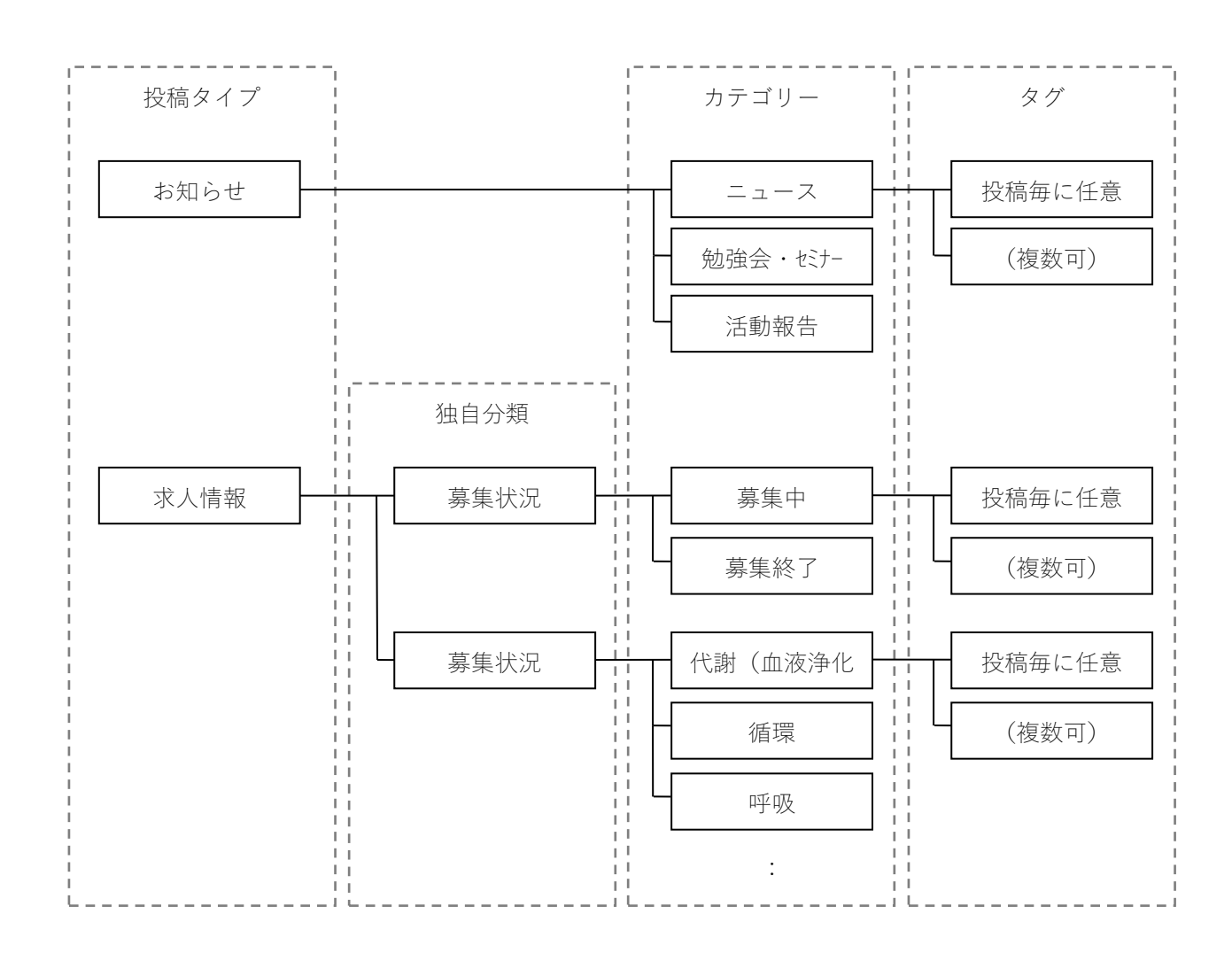

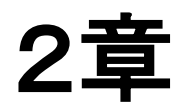

# 操作方法

# 1. 新規投稿

本項では、試しに記事を一つ作成します。 実際に記事を投稿する際のデザインやレイアウトを強制するものではありませんので、ご 自由に作成してください。 投稿作業の一助になれば幸いです。

### お知らせ(post)を新規に投稿する

お知らせを新規に投稿するには、管理メニューバーの「投稿」から「新規追加」を選択す ることで行います。

| 投稿一覧           |
|----------------|
| 新規追加           |
| カテゴリー          |
| タグ             |
| Taxonomy Order |
|                |

入力画面で、記事を入力します。

|                                                            |   | プレビュー 公開する                       | <b>*</b> : |
|------------------------------------------------------------|---|----------------------------------|------------|
|                                                            |   | 文書 ブロック                          | ×          |
|                                                            |   | ステータスと公開状態                       | ^          |
| ダイトルを追加                                                    |   | 公開状態                             | 公開         |
| 文音を入力 キたけ / アブロックを選択                                       |   | 公開                               | <u>今すぐ</u> |
|                                                            |   | <ul> <li>ブログのトップに固定</li> </ul>   |            |
|                                                            |   | □ レビュー待ち                         |            |
|                                                            |   | 作成者りん                            | it v       |
|                                                            |   | カテゴリー                            | ^          |
|                                                            |   |                                  |            |
|                                                            |   |                                  | 1          |
| メタキーワード                                                    | ~ | 新規力ラニリー                          |            |
| OGP <b>51 N</b> J                                          | ^ | 37 U                             |            |
|                                                            |   | 新規タクを追加                          |            |
| このエリアにタイトルを入力すると、このページのOGP.ツイッターカードに出力されるタイトルを上書きすることができます |   |                                  |            |
| ክአቃ <u>u</u> css                                           | ^ | アイキャッチ画像                         | ~          |
|                                                            |   | 抜粋                               | ^          |
|                                                            |   | 抜粋を入力 (任意)                       |            |
|                                                            |   |                                  |            |
| CTA設定                                                      | ^ |                                  |            |
| 共通設定を使用 >                                                  |   | <u>手動抜粋の詳細</u> 🗗                 |            |
| CTA共通設定 CTAの一覧を表示                                          |   | ディスカッション                         | ~          |
| UM Content Restriction                                     | ^ | ExUnit ソーシャルボタン                  | ^          |
| Restrict access to this content?                           |   | <ul> <li>ソーシャルボタンを表示し</li> </ul> | ない         |

タイトル・サブタイトル (見出し1)

1) タイトルを入力します。

| 第16回血液浄化セミナー         |  |
|----------------------|--|
| 文章を入力、または / でブロックを選択 |  |

2)サブタイトルを入力します。
 ①ブロックを追加します。

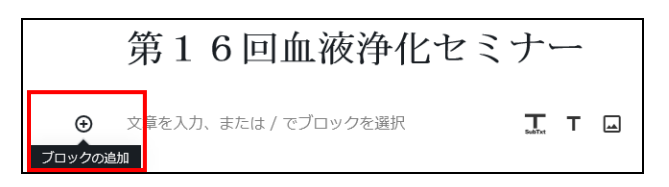

②VK Blocks (Beta)の「見出し」を選択します。

※一般ブロックにも「見出し」がありますが、VK Blocks のほうが高機能でおススメです

| -  | ブロックの検索       |       |      |        |
|----|---------------|-------|------|--------|
|    |               |       |      | ^      |
| Ċ  | ルイジェット        |       | ~    |        |
| 10 | 14:1 2        |       |      |        |
| 4  | EQUITOL       |       | •    |        |
| v  | K Blocks(Beta | )     | ^    |        |
|    |               |       |      |        |
|    | SubTet        | 0     | 2    |        |
|    | 見出し           | アラート  | フキダシ |        |
|    |               |       |      |        |
|    | Battan        | Q     | *    |        |
|    | ボタン           | 質問と解答 | フロー  |        |
|    |               |       |      | $\sim$ |

③右側サイドバーで「見出し1」に変更します。

| 第16回血海海化セミナー                                 | 文書     ブロック     ×       工     見出し             |
|----------------------------------------------|-----------------------------------------------|
|                                              | スタイル設定         へ           見出しスタイル         標準 |
| サブテキストを入力                                    | 下部の余白                                         |
|                                              | 見出し設定 へ<br>見出し1<br>マ H1 H2 H3 H4 H5 H6        |
| n                                            | ★ デキストの配置 E Ξ Ξ                               |
| にタイトルを入力すると、このページのOGP,ツイッターカードに出力されるタイトルを上書き | *することができ 文字サイズ (rem) ● 3.6                    |

1 J 3 0 4 0 3 - B - 0 0 1

④標準でサブテキストが表示になっているので、「非表示」に変更します。

| 手    | H2 H3 H4 B I @ · :<br>自 往 邁 進 ~ 新 時 代 へ の 新 た な |   |                                             |   |
|------|-------------------------------------------------|---|---------------------------------------------|---|
|      | <b>後躍~</b>                                      |   | <u>カスタムカラ</u> クリオ<br>サプテキスト設定<br>位置<br>〇 表示 | ^ |
| ワード  |                                                 | ~ | ● 非表示                                       |   |
| 'FJF |                                                 | ^ | 文字サイズ (rem)<br>● 1.8                        |   |

# 見出し2, 3・スペーサー (余白)

1)開催日時を入力します。

①ブロックの追加で、VK Blocks の「見出し」を追加します。

| 第16回血液浄化セミナー |     |             |          |
|--------------|-----|-------------|----------|
| 勇            | 往邁進 | ~新時代への新たな飛躍 | $\sim$   |
|              |     | Т           | <b>_</b> |

②見出しのタイトルを入力します。

| < :: > | Ⅱ H₂ H₃ H₄ B I Ø | <u>あ</u> |
|--------|------------------|----------|
|        | サブテキストを入力        |          |

③見出しのサブタイトルに内容を入力します。

| < > | Ⅱ H <sub>2</sub> H <sub>3</sub> H <sub>4</sub> B I Ø · : |
|-----|----------------------------------------------------------|
|     | 2019年9月1日(日)10:00~16:00 (受付 9:40~)                       |

④次の見出しとの間に余白(スペーサー)を入れます。

ブロックの追加で、VK Blocks の「レスポンシブスペーサー」を追加します。

| VK Blocks Layout | ~        |   |
|------------------|----------|---|
| 2                | Pro<br>③ |   |
| レスポンシブス<br>ペーサー  | Outer    |   |
|                  |          | ~ |

2) 講義内容を入力します

①先ほどと同様に、VK Blocksの「見出し」を追加します。
 タイトルを入力して、サブテキストを非表示にします。

| Ⅱ H2 H3 H4 B I Ø · :     Ⅰ     Ⅰ     Ⅰ     Ⅰ     Ⅰ     Ⅰ     Ⅰ     Ⅰ     □     □     □     □     □     □     □     □     □     □     □     □     □     □     □     □     □     □     □     □     □     □     □     □     □     □     □     □     □     □     □     □     □     □     □     □     □     □     □     □     □     □     □     □     □     □     □     □     □     □     □     □     □     □     □     □     □     □     □     □     □     □     □     □     □     □     □     □     □     □     □     □     □     □     □     □     □     □     □     □     □     □     □     □     □     □     □     □     □     □     □     □     □     □     □     □     □     □     □     □     □     □     □     □     □     □     □     □     □     □     □     □     □     □     □     □     □     □     □     □     □     □     □     □     □     □     □     □     □     □     □     □     □     □     □     □     □     □     □     □     □     □     □     □     □     □     □     □     □     □     □     □     □     □     □     □     □     □     □     □     □     □     □     □     □     □     □     □     □     □     □     □     □     □     □     □     □     □     □     □     □     □     □     □     □     □     □     □     □     □     □     □     □     □     □     □     □     □     □     □     □     □     □     □     □     □     □     □     □     □     □     □     □     □     □     □     □     □     □     □     □     □     □     □     □     □     □     □     □     □     □     □     □     □     □     □     □     □     □     □     □     □     □     □     □     □     □     □     □     □     □     □     □     □     □     □     □     □     □     □     □     □     □     □     □     □     □     □     □     □     □     □     □     □     □     □     □     □     □     □     □     □     □     □     □     □     □     □     □     □     □     □     □     □     □     □     □     □     □     □     □     □     □     □     □     □     □     □     □     □     □     □     □     □     □     □     □     □     □     □     □     □     □     □     □     □     □     □ |                     | <u>ØIJ</u> 7 |
|----------------------------------------------------------------------------------------------------|---------------------|--------------|
|                                                                                                    | サブテキスト設定            | ^            |
| <b>√</b>                                                                                                    | 位置<br>○ 表示<br>● 非表示 |              |

②もう一度「見出し」を追加して、「見出し3」に変更します。

| 請事見出し3    |  |
|-----------|--|
|           |  |
|           |  |
|           |  |
|           |  |
|           |  |
| サフテキストを入力 |  |
| 1         |  |

③タイトル・サブテキストに講義内容を入力します。

| SubTxt | H <sub>2</sub> | 2 <b>H</b> 3 | H4   | В    | I  | P    | •  | :   |
|--------|----------------|--------------|------|------|----|------|----|-----|
| 10     | 0:05           | 5~11         | 1:0  | 5 V. | Αt | opic | S  |     |
| 講師     | 師:方            | 宽原 亻         | 二 先: | 生(   | 堀汀 | 「やま  | でび | 二診測 |

④次の見出しとの間に余白(スペーサー)を入れます。

ブロックの追加で、VK Blocks の「レスポンシブスペーサー」を追加します。

| VK Blocks Layout | ^     |  |   |
|------------------|-------|--|---|
| 2                | Pro   |  |   |
| レスポンシブス<br>ペーサー  | Outer |  |   |
|                  | I     |  | ~ |

⑤同様に、講義内容を追加します。

(それぞれの見出しの間には、余白(スペーサー)を入れます)

| 11:10~12:10 血圧topics                                                                           |
|------------------------------------------------------------------------------------------------|
| 講師:熊山 義久 先生(松下記念病院)<br>司会:川村 瑞己(白鷺病院)                                                          |
| 12:25~13:25 清浄化topics (ランチョン共催:扶桑薬品工<br>業株式会社)                                                 |
| 講師: 楢村 友隆 先生(倉敷芸術科学大学)<br>司会:南伸治(生野愛和透析クリニック)                                                  |
| 13:35~15:55 new topics                                                                         |
| 講師:日機装株式会社・二プロ株式会社・東レメディカル株式会社・株式会<br>社 J M S (各技術者に最新情報を講演依頼)<br>司会:児玉 健一郎(PL病院)・安田 栄吉(南大阪病院) |

3)会場を入力します。

見出しを追加して、サブテキストを入力します。

# 会場

大阪市立住まい情報センター3Fホール(地下鉄「天神橋筋六丁目」3号出口 より連絡) ブラウザで、Google Map (https://maps.google.co.jp/) にアクセスします。
 本書では Microsoft Edge での操作方法を記載します。

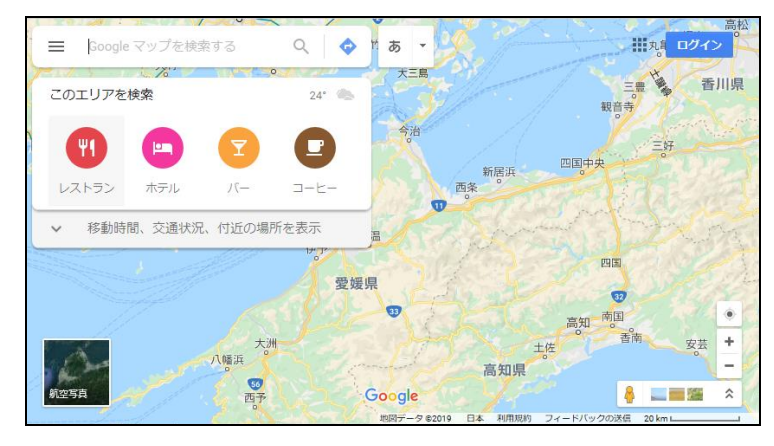

②住所を入力してピンポイント表示します。

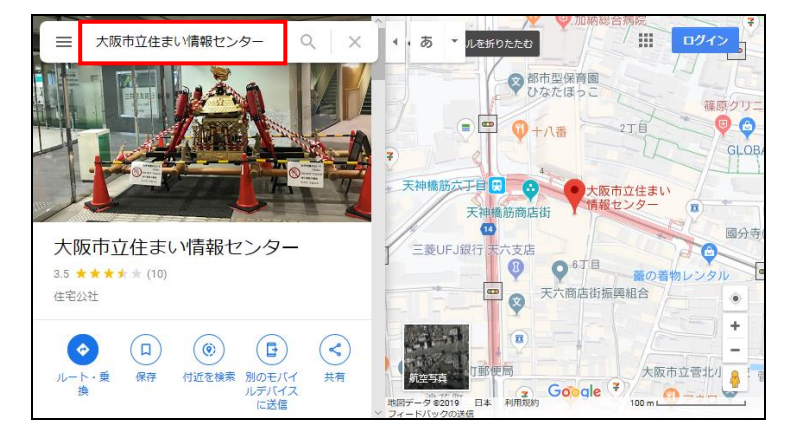

③「共有」ボタンをクリックします。

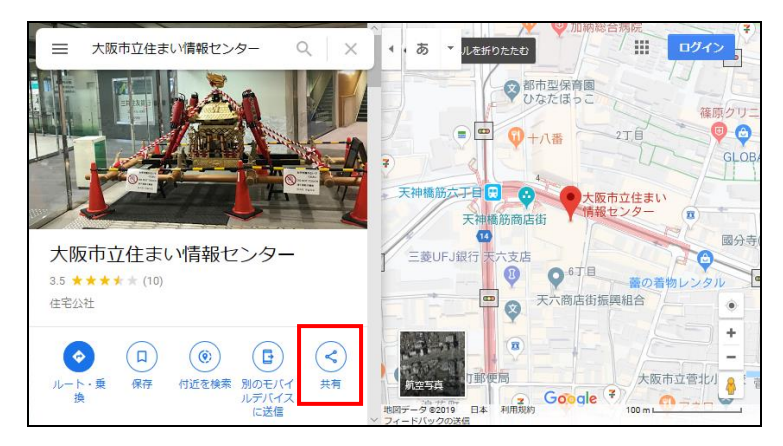

④「地図を埋め込む」をクリックします。

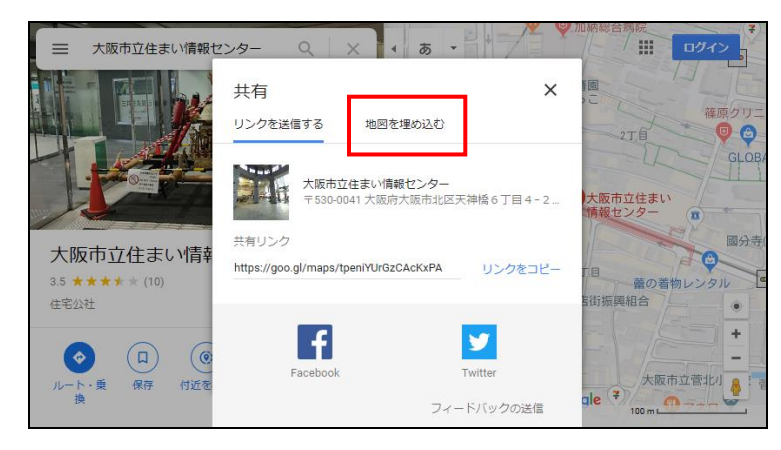

⑤左上のサイズで「大」を選択します。

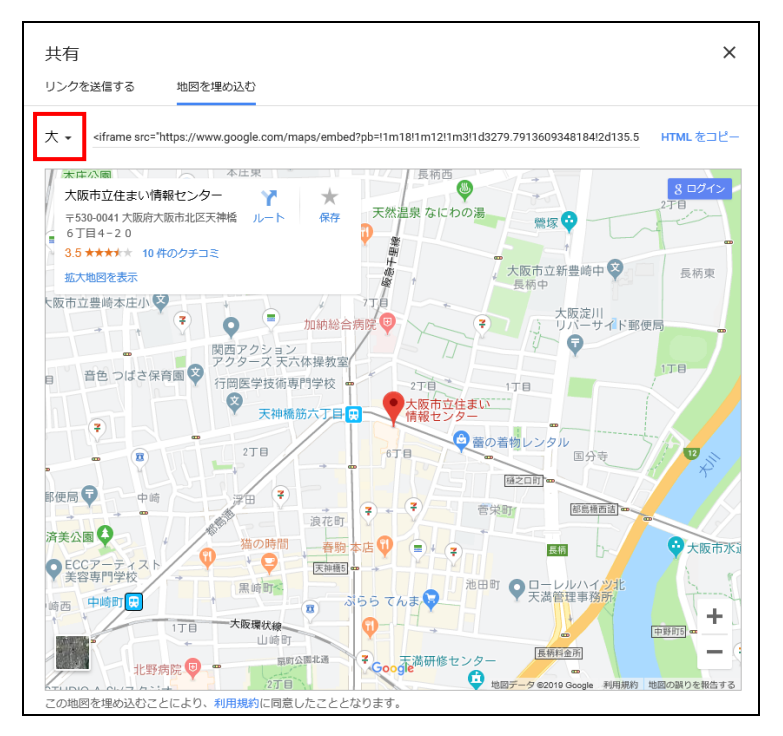

⑥HTMLをコピーします。

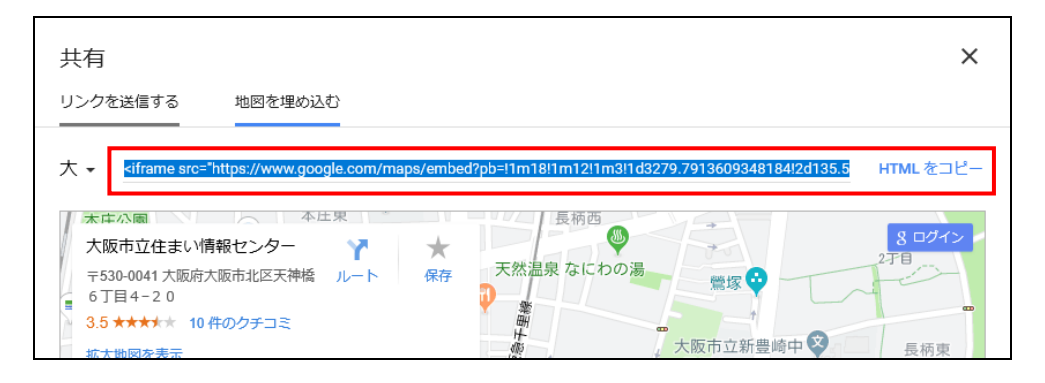

1 J 3 0 4 0 3 - B - 0 0 1

⑦記事投稿画面で、現在のビジュアルエディターからコードエディターに変更します。

|                          | 下書きとして保存 プレビュー 公開する 🔅                               |
|--------------------------|-----------------------------------------------------|
| pics                     | ^ * 表示                                              |
| ロ株式会社・東レメディカル株式会社・株式会    | トップツールパー<br>フロック・文書ツールを同じ場所にまと<br>める                |
| 報を講演依頼)<br>・安田 栄吉(南大阪病院) | <ol> <li>スポットライトモード</li> <li>ひとつのブロックに集中</li> </ol> |
|                          | フルスクリーンモード<br>気が散る要素を隠す                             |
|                          | [ エディター <sup>#</sup> ✓ ビジュアルエディター                   |
|                          | コードエディター Ctrl+Shift+Alt+M                           |
|                          | ・<br>ビール                                            |
| 3 Fホール(地下鉄「天神橋筋六丁目」3号出口  | ブロックマネージャー<br>ノ<br>すべての再利用ブロックを管理                   |
|                          | ニ キーボードショートカッ<br>h ト Shift+Alt+H                    |
| ノを選択                     | オ すべてのコンテンツをコピー                                     |

⑧先ほど【3)会場を入力します】で入力した会場情報の下に、コピーした埋め込み HTML を貼り付けます。

```
<!-- wp:vk-blocks/spacer -->
<div class="wp-block-vk-blocks-spacer vk_spacer"><div class="vk_spacer-</pre>
display-pc" style="height:50px"></div><div class="vk_spacer-display-tablet"</pre>
style="height:10px"></div><div class="vk_spacer-display-mobile"</pre>
style="height:10px"></div></div></ti>
<!-- /wp:vk-blocks/spacer -->
<!-- wp:vk-blocks/heading -->
                                                                                                              会場情報
<div class="wp-block-vk-blocks-heading vk_heading vk_heading-style-</pre>
default"><h2 style="color:#000000;font-size:2.6rem" class="vk_heading_title</pre>
vk_heading_title-style-default" placeholder="タイトルを入力">会場</h2><p
style="color:#000000;font-size:1.8rem" class="vk_heading_subtext
vk_heading_subtext-style-default" placeholder="サブテキストを入力">大阪市立住
まい情報センター3Fホール(地下鉄「天神橋筋六丁目」3号出口より連絡) </div>
<!-- /wp:vk-blocks/heading -->
                                                                                                            埋め込み HTML
xiFrame:width="800" height="600" src="https://www.google.com/maps/
pb=!1m18!1m12!1m3!!1d6559;5827342863295!2d135;50741644496364!
3d34.710441823863d15!2m3!1f0!2f0!3f0!3m2!1i1024!21768!4f13.1!3m3!1m2!
1s0x6000e6b946155555%3A0x27b771f00e297db4!2z5aSn6Ziq5biC56uL5L2P44G-
446E5odF5aCx44K7440z44K_4408!5e0!3m211sja!2sjp!4v1560929286538!5m2!1sja!
2sjp" frameborder="0" allowfullscreen="" style="border:0"></iframe>
<!-- wp:paragraph -->
<!-- /wp:paragraph -->
```

パンフレット・ファイル

| ブロックの検索 |     |          |        |
|---------|-----|----------|--------|
| 一般ブロック  |     | ^        | ^      |
| Ш       | т   | <b>_</b> |        |
| 段落      | 見出し | 画像       | ł      |
|         | ≔   | 99       |        |
| ギャラリー   | リスト | 引用       |        |
| ſ       |     |          |        |
| 音声      | カバー | ファイル     |        |
|         |     |          | $\sim$ |

① 一般ブロックの「ファイル」を追加します。

②ファイルをドラッグアンドドロップするか、アップロードします。

| ロ ファイル                                        |
|-----------------------------------------------|
| ファイルをドラッグするか、新規アップロードするか、ライブラリーからファイルを選択してくださ |
| ▲ アップロード<br>メディアライブラリ                         |
|                                               |

③ファイル名を修正します。

| パンフレット        |           |          |
|---------------|-----------|----------|
|               | • :       |          |
| 第16回血液浄化セミナー新 | 案内 ダウンロード | URL をコピー |

その他のブロック

その他にも、さまざまなブロックを挿入することが出来ます。 別途プラグインをインストールすることで、新しい(お目当ての)ブロックを追加するこ とも出来ます。 ここではその他のブロックの説明は省略します。 実際に投稿編集をしてみて、色々と試してみてください。

# 2. テンプレート・定型文

毎回、同じような内容を同じ手順で入力するのは面倒なので、テンプレート作成プラグイ ンを使用します。

# 変更履歴

一般社団法人 大阪府臨床工学技士会 ホームページ(会員サイト)操作説明書(管理者・編集者向け)

Rev. 0. 0 2019年06月19日 初版発行

Copyright © OACET 2019 All Right Reserved.

本書は、一般社団法人大阪府臨床工学技士会および、ピクセルソフトウェア株式会社により管理・更新しています。

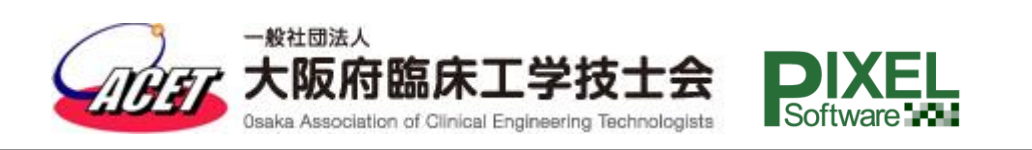